#### **GUIA DE APOIO AO UTILIZADOR**

## **Biblioteca**

**RECURSOS DE INFORMAÇÃO** 

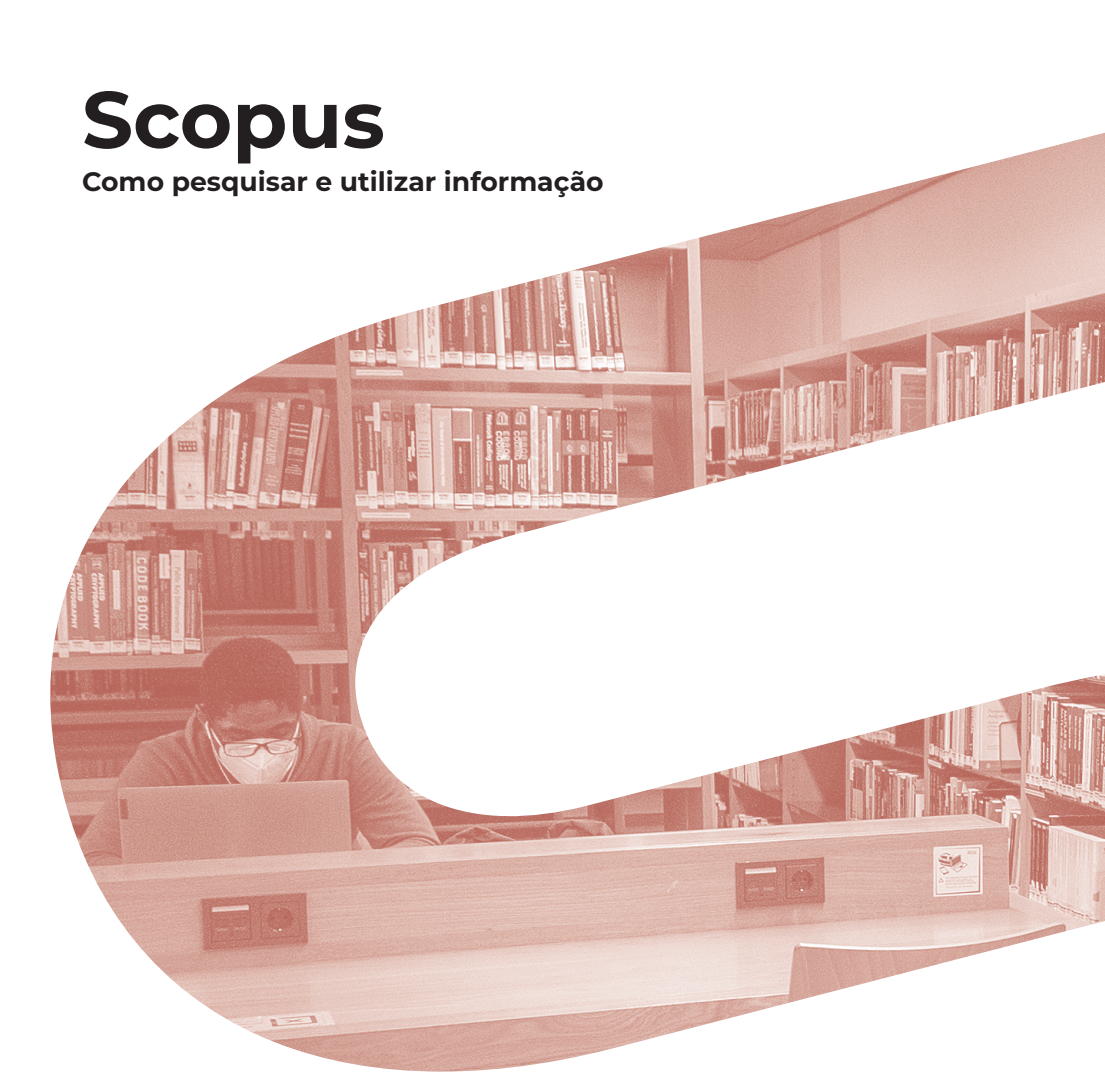

iscte

INSTITUTO UNIVERSITÁRIO DE LISBOA

Autor Ana Inácio Revisão e Edição Iscte. Serviços de Informação e Documentação Capa e paginação Gabinete de Comunicação do Iscte Local de edição Lisboa Data de edição novembro 2020 Data da última atualização dezembro 2021

Av. Forças Armadas 1649-026 Lisboa Tel. 210 464 052 E-mail: biblioteca@iscte-iul.pt URL: http://biblioteca.iscte-iul.pt

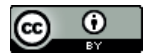

Este trabalho está licenciado com uma Licença Creative Commons Atribuição 4.0 Internacional

# Índice

| INTRODUÇÃO                                                                                                    | 5                    |
|----------------------------------------------------------------------------------------------------|----------------------|
| CONTEÚDOS DISPONÍVEIS                                                                                           | 5                    |
| COMO ACEDER                                                                                                    | 5                    |
| COMO PESQUISAR INFORMAÇÃO SOBRE UM TEMA<br>Regras de pesquisa                                                   | 6<br>7               |
| COMO PESQUISAR POR AUTOR                                                                                        | 8                    |
| COMO PESQUISAR POR AFILIAÇÃO                                                                                    | 9                    |
| <b>COMO ADEQUAR RESULTADOS DE PESQUISA</b><br>Refinar resultados<br>Organizar resultados<br>Analisar resultados | 10<br>10<br>10<br>11 |
| <b>COMO ANALISAR INFORMAÇÃO</b><br>Aceder a metainformação e ao texto integral<br>Navegar na rede de citações   | 11<br>11<br>12       |
| COMO GUARDAR INFORMAÇÃO, CRIAR ALERTAS E EXPORTAR                                                               | 13                   |
| COMO ENCONTRAR REVISTAS                                                                                         | 14                   |
| OUTRAS FERRAMENTAS RELACIONADAS COM A BASE DE DADOS                                                             | 15                   |

Este guia tem como objetivo apoiar os utilizadores na pesquisa e utilização de informação da base de dados de referências bibliográficas e de índices de citações *Scopus*.

# Introdução

A *Scopus* é uma base de dados online de carácter multidisciplinar (Ciência, Tecnologia, Medicina, Ciências sociais e Artes e Humanidades) que agrega títulos de mais de 7 000 editores internacionais. É uma fonte de referências e citações bibliográficas que permite pesquisar informação científica de qualidade e apoiar o trabalho científico e académico.

# Conteúdos disponíveis

- > 26 000 títulos de períódicos
- > 17.5 milhões de documentos em acesso aberto
- > Mais de 1.8 biliões de referências
- > 17 milhões de perfis de investigadores
- > 94 mil perfis de instituições

Fonte: https://www.elsevier.com/solutions/scopus/how-scopus-works Data de atualização: Setembro de 2021

### Como aceder

Através de scopus.com ou da página da biblioteca do Iscte em Recursos.

No Iscte

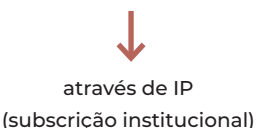

Fora do Iscte

através de VPN (Rede privada virtual)

**Scopus preview** (sem assinatura): permite a pesquisa e o acesso a recursos gratuitos.

A *Scopus* disponibiliza um conjunto de tutoriais e de ajudas pesquisáveis em formato de pergunta e resposta.

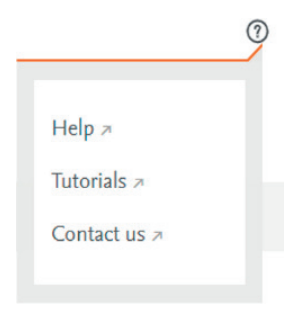

FIGURA 1 – Obter ajuda

# Como pesquisar informação sobre um tema

| 10              | Scopus                                                                        |                             | Search                  | Sources | Lists | SciVal 🤊 | 0 | Ŷ | <u> </u> | ate account | Sign in       |
|-----------------|-------------------------------------------------------------------------------|-----------------------------|-------------------------|---------|-------|----------|---|---|----------|-------------|---------------|
| Star<br>Discove | rt exploring<br>er the most reliable, relevant, up<br>A<br>currents & Authors | -to-date research. All in o | ne place.               |         |       |          |   |   |          | Sear        | E ch tips (?) |
| Searc<br>Artic  | <del>h within</del><br>le title, Abstract, Keywords                           | Č                           | B<br>Search documents * |         |       |          |   |   |          |             |               |
| + Add           | l search field 注 Add date ran                                                 | ge Advanced document        | search >                |         |       |          |   |   |          | F Sea       | arch Q        |
| Search          | New<br>History Saved Searches                                                 |                             |                         |         |       |          |   |   |          |             |               |

FIGURA 2 - Como pesquisar sobre um tema

Aceda à base de dados *Scopus* e selecione o que pretende pesquisar (A). Por defeito, é apresentada a pesquisa de documentos, mas pode igualmente pesquisar autores e afiliações.

Na caixa de pesquisa (B), **inscreva o(s) termo(s)** de pesquisa. À esquerda, **selecione o campo** a pesquisar (C). Caso pretenda conjugar termos, **utilize operadores booleanos**, adicione linhas carregando no botão + (D) e vá construindo a sua expressão de pesquisa. Recorra a **Dicas de pesquisa** (E) para obter ajuda. Lance a pesquisa, utilizando o **botão Pesquisa** (F). Note que pode restringir a sua pesquisa por data de publicação e tipo de documento, opção que pode igualmente executar na lista recuperada de registos.

#### **REGRAS DE PESQUISA**

Porque a língua da ciência é a inglesa, para obter melhores resultados e ter acesso a mais informação, pesquise em **inglês**.

Para uma pesquisa ampla, selecione o campo Article title, Abstract, Keywords e pesquisará simultaneamente no título, no resumo e nas palavras-chave do autor.

Na pesquisa de **termos compostos**, utilize aspas no início e no final da expressão de pesquisa. Para recuperar uma frase exata use, em vez disso, chavetas. Caso não o faça, o sistema irá ler os termos de forma separada e utilizar para a sua junção o operador booleano AND, resultando numa recuperação de informação diferente da pretendida.

"information search" 🗸

information search  $\mathbf{X}$ 

Pode usar **sinais de truncatura**. Os mais comuns são: o asterisco (\*) para representar qualquer grupo de caracteres, incluindo nenhum caractere; o ponto de interrogação (?) para representar um único caractere.

> toxi\* corresponde a: toxin toxic toxicity toxicology

wom?n corresponde a: woman women Os **operadores booleanos** são auxiliares de pesquisa que permitem combinar termos de forma a ampliar ou limitar a recuperação de informação.

| Utilize AND                                                             | Utilize <b>OR</b>                                                                    | Utilize AND NOT                                                                                                    |
|-------------------------------------------------------------------------|--------------------------------------------------------------------------------------|----------------------------------------------------------------------------------------------------|
| Para recuperar registos que<br>contenham todos os termos<br>da pesquisa | Para recuperar registos que<br>contenham, pelo menos,<br>um dos termos da pesquisa   | Para excluir termos da<br>pesquisa                                                                                                 |
| Milk <b>AND</b> Bottle<br>recupera registos com<br>ambos os termos      | Milk <b>OR</b> Bottle<br>recupera registos com<br>qualquer um dos termos<br>ou ambos | Milk <b>AND NOT</b> Bottle<br>recupera registos com o<br>primeiro termo, excluindo<br>os registos que contenham<br>o segundo termo |

Em pesquisas mais complexas, pode usar **operadores de proximidade**, nomeadamente W/n (restringe para n as palavras entre dois termos correspondendo n ao número de palavras de distância entre termos, sem ordem de prioridade) e Pre/n (restringe para n as palavras entre dois termos correspondendo n ao número de palavras de distância entre termos, com ordem de prioridade).

### Como pesquisar por autor

A pesquisa por autor funciona de forma semelhante à pesquisa por assunto. Pode utilizar a **pesquisa básica**, selecionando na caixa de campo de pesquisa, a opção **Autor**.

No entanto, a *Scopus* disponibiliza um tipo de pesquisa específico para este efeito: a **Pesquisa por autor**.

Esta pesquisa pode ser efetuada por nome, afiliação e/ou por identificador persistente, nomeadamente por ORCID. Um identificador persistente é, no caso dos autores, um código que permite relacionar um perfil científico a um investigador de forma inequívoca.

|                              | Smith, A. J.Stewart<br><sup>10</sup> <u>Carleton University</u> , Ottawa, Canada Show all author info<br><sup>27</sup> 2406754790 <sup>20</sup> https://orcid.org/0000-0002-4568. | 3015 🗰 Is this you? Link Mendeley profile |  |  |  |  |  |  |
|------------------------------|----------------------------------------------------------------------------------------------------|-------------------------------------------|--|--|--|--|--|--|
|                              | Ø Edit profile      Q. Set alert     R     Potential author matches                                                                                                    |                                           |  |  |  |  |  |  |
| letrics overview             | Document & citation trends                                                                                                    | Most contributed Topics 🕕                 |  |  |  |  |  |  |
| 2114                         | 145                                                                                                    | 11238                                     |  |  |  |  |  |  |
| Documents by author          |                                                                                                    |                                           |  |  |  |  |  |  |
| 141601                       |                                                                                                    | • ations                                  |  |  |  |  |  |  |
| Citations by 66784 documents | ÷                                                                                                    | - 0                                       |  |  |  |  |  |  |
| 132                          | 1991 Documents Citations                                                                                                    | 2020                                      |  |  |  |  |  |  |
| h-index: View h-graph        | Analyze author output Citation overview                                                                                                    | View all Topics                           |  |  |  |  |  |  |
|                              | 2114 Documents Cited by 66784 Documents                                                                                                    | 165 Preprints 24002 Co-Authors Topics     |  |  |  |  |  |  |

FIGURA 3 - Conhecer a informação de perfil de autor

A partir dos resultados obtidos, pode conhecer o perfil de determinado autor na *Scopus*, nomeadamente os nomes alternativos e as afiliações e o conjunto das suas publicações indexadas. Pode ainda conhecer as métricas de citações e analisar os resultados da produção científica do autor.

# Como pesquisar por afiliação

A *Scopus* apresenta um terceiro tipo de pesquisa através da qual é possível encontrar informação sobre uma instituição específica, nomeadamente a produção científica indexada na base, as colaborações dos seus investigadores com outras organizações ou as áreas mais trabalhadas.

# Como adequar resultados de pesquisa

Após fazer a sua pesquisa sobre um tema, trabalhe os resultados obtidos de modo a adequar os resultados de pesquisa às suas necessidades de informação.

| Sco                                                 | pus                                                           |                                            |                                                                                                    | Search Sources Lists SciVal a                                  |              | ⑦                                                                   | eate account Sign in |  |  |  |
|-----------------------------------------------------|---------------------------------------------------------------|--------------------------------------------|----------------------------------------------------------------------------------------------------|----------------------------------------------------------------|--------------|---------------------------------------------------------------------|----------------------|--|--|--|
|                                                     | 5,921 document results<br>TITLE-ABS-AEV("Information search") |                                            |                                                                                                    |                                                                |              |                                                                     |                      |  |  |  |
| A                                                   | Search within results<br>Refine results<br>Limit to Exclude   | ٩                                          | Documents     Secondary documents     Patent       glir Analyze search results     C     D      All ~     Export     Download     View chatlon overview | tS<br>Show all abstracts<br>w View cited by Add to List •••• 🕞 | B<br>Sort o  | View Mendeley E<br>n: Date (newest)                                 | Data (438)           |  |  |  |
| Open Access All Open Access Gold Hybrid Gold Bronze |                                                               | (1,194) ><br>(330) ><br>(103) ><br>(265) > | Document title           1         Preschoolens' competence to use advice in every contexts:<br>Open Access           View abstract ~ Related documents | Authors<br>Izy decision Lindow, S., Betsch, T.                 | Year<br>2022 | Source<br>Journal of Experimental Child<br>Psychology<br>215,105311 | Cited by             |  |  |  |
|                                                     | Green                                                         | (829) >                                    | 2 Motivated to learn: An account of explanatory sat<br>Open Access                                                                                      | tisfaction Liquin, E.G., Lombrozo, T.                          | 2022         | Cognitive Psychology<br>132,101453                                  | 0                    |  |  |  |

Figura 4 – Adequar resultados de pesquisa às necessidades de utilização de informação

#### **REFINAR RESULTADOS**

A coluna à esquerda da lista, apresenta um conjunto de filtros(A) diversificado: pode **pesquisar um termo no conjunto dos resultados** (*Search within results*) ou **filtrar pelos vários campos de pesquisa** da base de dados (ano, autor, tipo de documento, estádio da publicação, título da fonte, palavra-chave, afiliação, entre outros).

#### **ORGANIZAR RESULTADOS**

À direita encontra várias possibilidades de organização da lista de resultados (B). Por defeito, encontra-se selecionada a opção de **organização por data** (da mais recente à mais antiga), mas pode inverter esta classificação ou utilizar a opção de organização por **número de citações** (do maior número ao menor número, e vice-versa). Existem ainda outras formas de organização como a classificação **por relevância** (modelo estatístico que tem em linha de conta diferentes parâmetros como o número de vezes em que o termo aparece, mas também a posição em que surge, entre outros.).

#### **ANALISAR RESULTADOS**

Pode utilizar duas funcionalidades de análise do conjunto de registos recuperados na pesquisa: a **análise de resultados** (C) e a **visão global de citações** (D). Através da primeira, tem acesso a uma apresentação visual dos resultados e pode obter uma abordagem da lista de resultados por ano de publicação, por ano e fonte, por autor, por afiliação, por país/região, por financiador, por tipo de publicação e por área de conhecimento. A visão global de citações, permite-lhe sobretudo que conheça a forma como as citações se comportam ao longo do tempo. Caso o número de documento selecionados ultrapasse os 20 000, a visualização não será imediata, sendo o ficheiro enviado através de correio eletrónico.

## Como analisar informação

#### ACEDER A METAINFORMAÇÃO E AO TEXTO INTEGRAL

Na lista de resultados de pesquisa, pode utilizar a funcionalidade *View abs-tract* para determinar o interesse do documento. Pode igualmente abrir na lista todos os resumos através *Show all abstracts*. Ainda antes de abrir o registo, pode ter acesso ao conjunto de **documentos relacionados**, ou seja, aos que partilham referências, autores ou palavras-chave com este.

Cada registo contém um conjunto de informação descritiva (metainformação) sobre o documento: título, autor(es), afiliação, título da publicação, DOI, data de publicação, tipo de documento, resumo, palavras-chave do autor, palavras-chave da base de dados, financiador, tópico (correspondendo basicamente a uma coleção de assuntos definido pela própria base de dados).

Carregando em *Full text options* tem acesso à página do editor e ao texto integral do documento, se subscrito e/ou ao repositório de depósito do documento.

#### NAVEGAR NA REDE DE CITAÇÕES

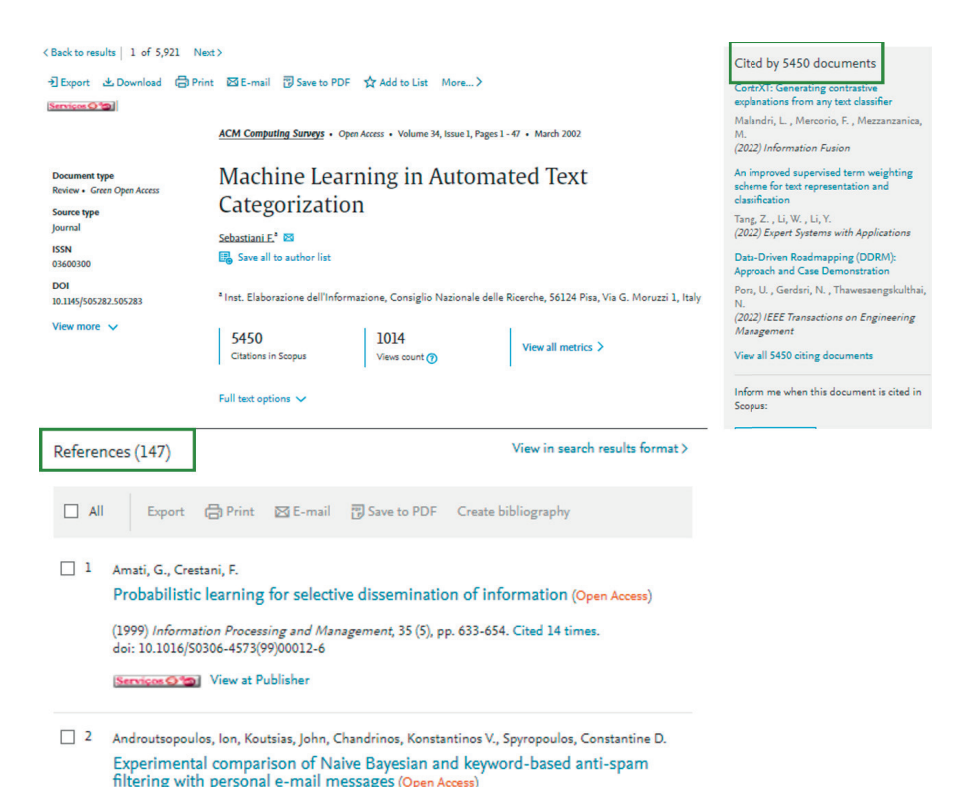

FIGURA 5 - Navegar na rede de citações

O número de citações é um dos principais indicadores de avaliação de produção científica. Em cada registo, encontra a possibilidade de conhecer a lista de referências bibliográficas utilizadas para a elaboração desse documento (*references*) e a lista de documentos que se basearam no primeiro para a sua construção (*cited by*).

É ainda possível aceder a conjuntos de dados de investigação relacionados com o registo.

# Como guardar informação, criar alertas e exportar

Para aceder a estas funcionalidades, deve **criar uma conta** na *Scopus* que lhe permite guardar configurações/preferências, guardar pesquisas e listas de publicações, criar e receber alertas de pesquisas e de citações, rever o seu perfil de autor e aceder com as mesmas credenciais a outros produtos da mesma empresa como a *Science Direct* ou o *Mendeley*.

Pode fazê-lo utilizando o endereço de correio eletrónico pessoal ou institucional.

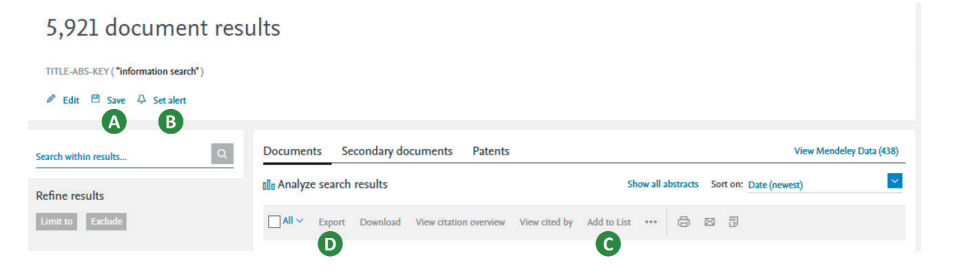

Figura 6 - Criar alertas, listas marcadas e exportar

Guardando uma pesquisa através do botão **Save** (A) terá acesso à mesma na sua área pessoal em **Saved searches**. Pode também criar um alerta utilizando o botão **Set alert** (B). O alerta resultará em que, sempre que um novo registo no âmbito daquela pesquisa for adicionado à base de dados, seja possível receber uma notificação, de acordo com a periodicidade definida e no(s) endereço(s) de correio eletrónico pretendido(s). O alerta ficará guardado em **Alerts** na sua área pessoal. O mesmo processo aplica-se a alertas de citação, devendo a sua criação ser feita no registo do documento pretendido.

Para guardar listas de documentos selecionados até ao máximo de 2 000, utilize **Save to list** (C). Esta funcionalidade é semelhante a uma *lista de compras* e pode ter acesso a ela mesmo sem ter conta ativa/ligada, mas no final de cada sessão de trabalho essa lista será eliminada. Para que permaneça, deve estar ligado através das suas credenciais, selecionar os registos de interesse, adicionar à lista e guardá-los. Aceda às listas temporárias em **Lists** e às listas guardadas em *Saved lists* na sua área pessoal. Pode também guardar listas de autores e listas de revistas.

A partir da lista de resultados é possível igualmente proceder à **Exportação** (D) de informação. Os destinos de exportação são as seguintes: *Mendeley* (este produto pertence à Elsevier e, por isso, encontra-se individualizado), *Excel*, outros formatos (incluindo outros gestores de informação bibliográfica como o *Refworks* ou o *Zotero*).

### Como encontrar revistas

| Scopus                                                              |                                                  |                                   |                                                 | Search                                                                                          | Sources                                            | Lists                                   | SciVal 🕫                                           | 1                                          | ب                  | Create acc                     | ount Sigr         | n in |
|---------------------------------------------------------------------|--------------------------------------------------|-----------------------------------|-------------------------------------------------|-------------------------------------------------------------------------------------------------|----------------------------------------------------|-----------------------------------------|----------------------------------------------------|--------------------------------------------|--------------------|--------------------------------|-------------------|------|
| Sources                                                             |                                                  |                                   |                                                 |                                                                                                 | A                                                  |                                         |                                                    |                                            |                    |                                |                   |      |
| Title                                                               | Enter title                                      | e                                 |                                                 |                                                                                                 |                                                    |                                         | Finds                                              | sources                                    |                    |                                |                   |      |
| Title<br>Publisher<br>ISSN<br>are no longer available. Vi           | iethode<br>lier. Th<br>icore ye<br>lew CiteScore | ology<br>e upd<br>ars (ie<br>meth | to ensur<br>lated met<br>e. 2018, 2<br>nodology | e a more robust, stable and e<br>thodology will be applied to<br>2017, 2016). The previous<br>> | comprehensive<br>the calculatior<br>CiteScore valu | e metric w<br>n of CiteSc<br>es have be | rhich provides<br>core, as well a<br>een removed : | s an<br>s<br>and                           |                    |                                |                   | ×    |
| Iter refine list                                                    |                                                  | 4                                 | 1,462                                           | results B                                                                                       |                                                    |                                         | ± Do                                               | wnload Scopus Sourc                        | ce List 🛈 Lea      | rn more about S                | copus Source L    | List |
| Display options                                                     | ^                                                | [                                 | □ All ~                                         | Export to Excel                                                                                 | Save to source                                     | list                                    | CiteScore 🗸                                        | Highest percentile                         | View Citations     | metrics for year:<br>Documents | 2019<br>% Cited ↓ | ~    |
| Display only Open Access<br>journals<br>Counts for 4-year timeframe |                                                  |                                   | 1                                               | Ca-A Cancer Journal for Cl                                                                      | inicians<br>in a new wind                          | ow)                                     | 435.4                                              | 99%<br>1/331<br>Oncology                   | 2016-19↓<br>47 455 | 2016-19↓<br>109                | 94                |      |
| Minimum citations                                                   |                                                  | *                                 | 2                                               | MMWR Recommendation                                                                             | s and Reports<br>in a new wind                     | )<br>pw)                                | 152.5                                              | 99%<br>1/275<br>Health (social<br>science) | 2288               | 15                             | 87                |      |
| Show only titles in top 10<br>percent                               |                                                  |                                   | 3                                               | Nature Reviews Materials                                                                        | in a new wind                                      | )<br>pw)                                | 123.7                                              | 99%<br>1/287<br>Materials<br>Chemistry     | 23 868             | 193                            | 96                |      |
|                                                                     |                                                  |                                   |                                                 |                                                                                                 |                                                    |                                         |                                                    |                                            |                    |                                |                   |      |

FIGURA 7 – Como encontrar revistas

Através da *Scopus* tem acesso ao conjunto de fontes de informação que a mesma indexa, nomeadamente às revistas científicas. Na página principal, carregue em *Sources* (A) e terá acesso à lista de resultados (B) organizada

por *CiteScore*<sup>1</sup> (C). Pode **pesquisa**r por área de conhecimento, título, editor e ISSN (D) e, posteriormente, agregar os resultados por quartil<sup>2</sup>.

Para conhecer os detalhes da publicação, basta aceder ao seu registo através do título da mesma.

# Outras ferramentas relacionadas com a base de dados

O **Scimago Journal Rank** é uma ferramenta gratuita que reúne indicadores sobre revistas científicas da base de dados *Scopus*.

Inclui um indicador de impacto, influência ou prestígio – o **SJR** – que considera a contagem de citações dos três últimos anos e tem por base um algoritmo que resulta na atribuição de diferentes pesos às citações, dependendo do prestígio da revista que citou o artigo.

<sup>1</sup> O CiteScore é um indicador de avaliação de revistas científicas indexadas pela Scopus baseado na contagem do número de citações recebidas nos últimos quatro anos dividida pelo número de documentos publicados no mesmo período.

<sup>2</sup> O quartil obtém-se quando se divide em quatro partes uma lista de revistas de uma área de conhecimento de acordo com a posição, determinada pelo impacto obtido, em que se encontram nessa lista.

### **Biblioteca**

#### Serviços de Informação e Documentação

Iscte – Instituto Universitário de Lisboa Av. Forças Armadas 1649-026 Lisboa Tel. (+351) 210 464 052 E-mail: biblioteca@iscte-iul.pt URL: http://biblioteca.iscte-iul.pt Facebook: https://www.facebook.com/Biblioteca.ISCTE.IUL

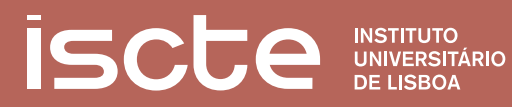